シャープ テレビ(アクオス) 2003~2006発売機種

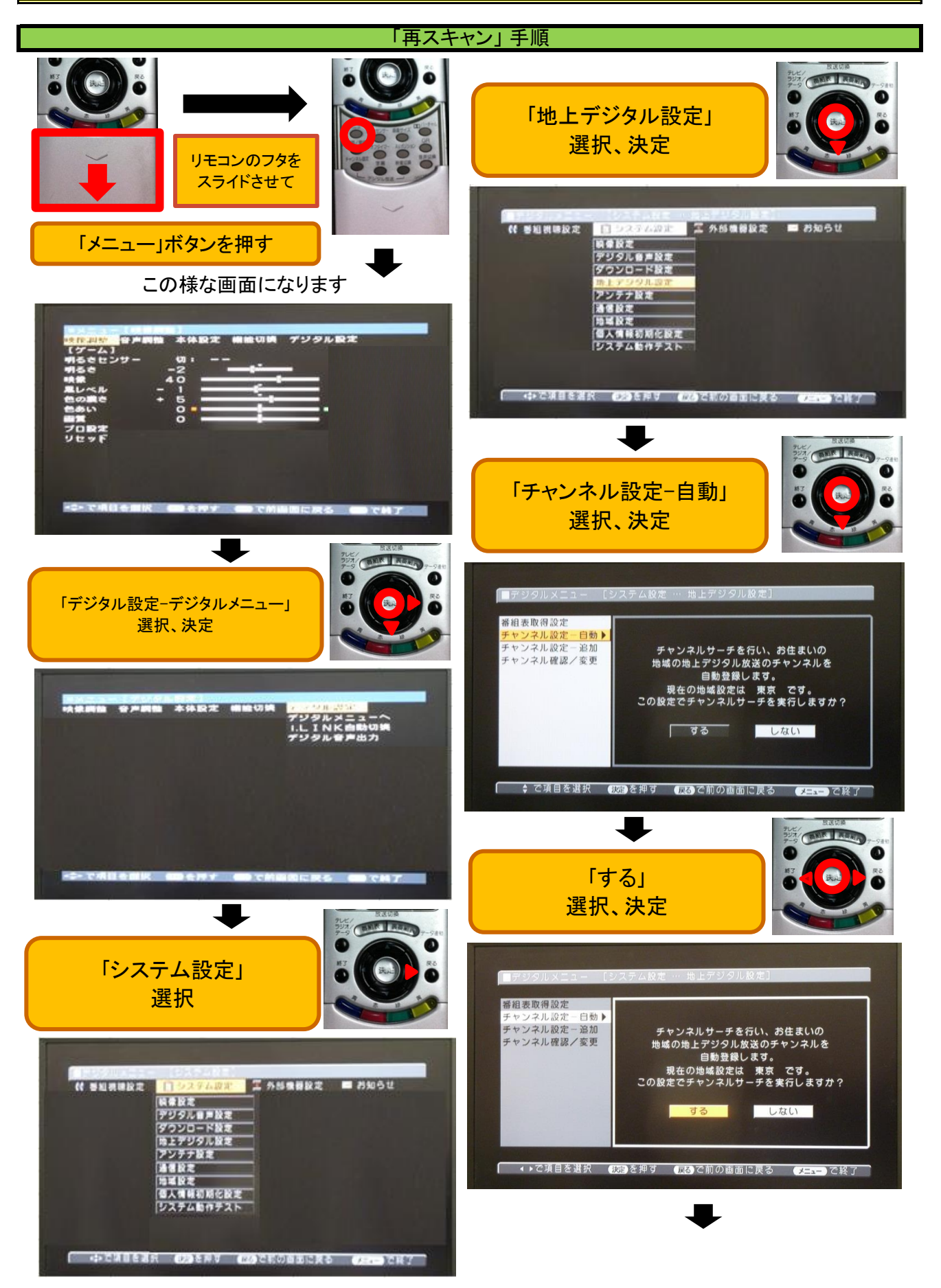

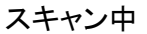

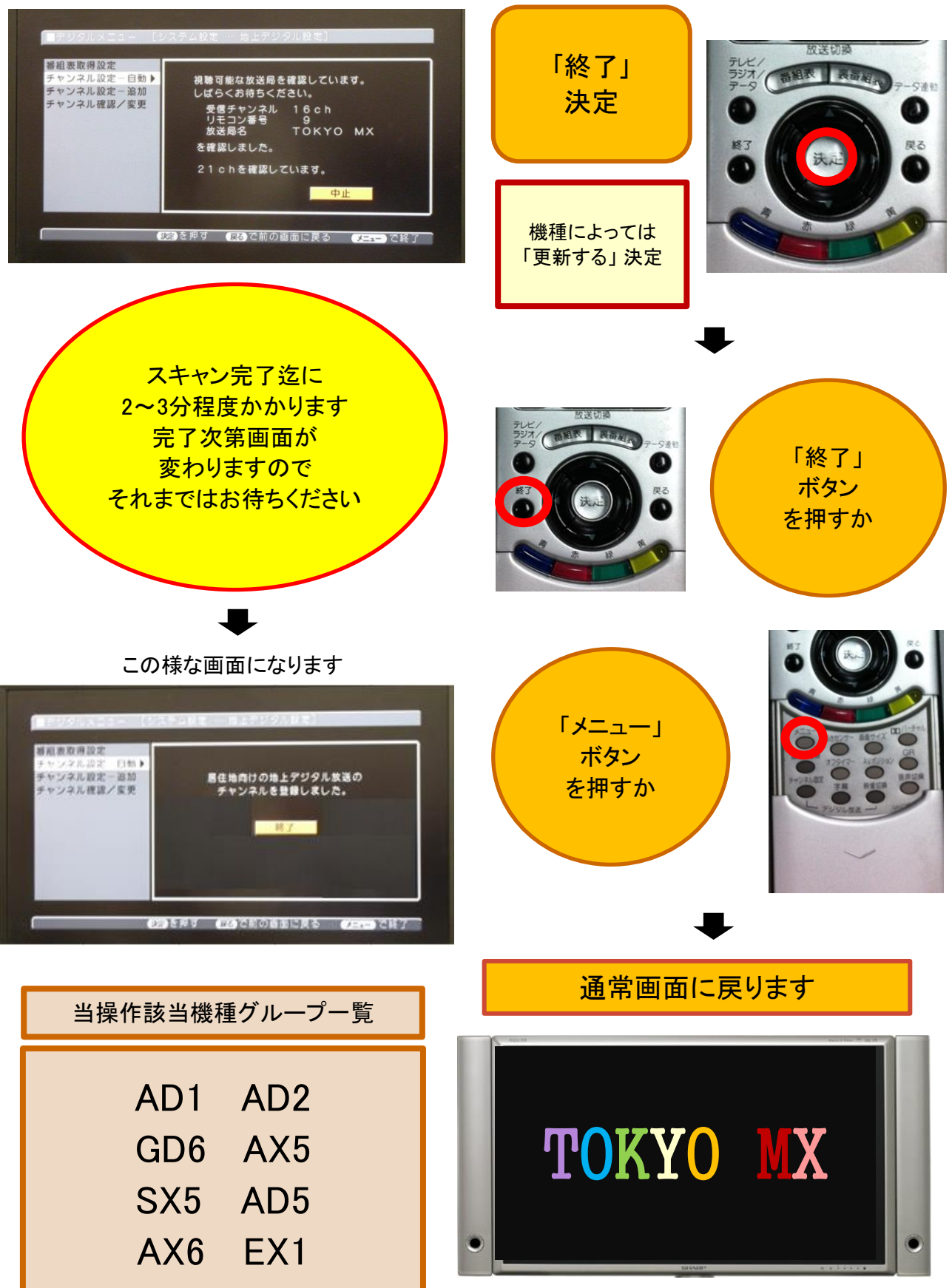

## シャープ テレビ(アクオス) 2004~2010発売機種

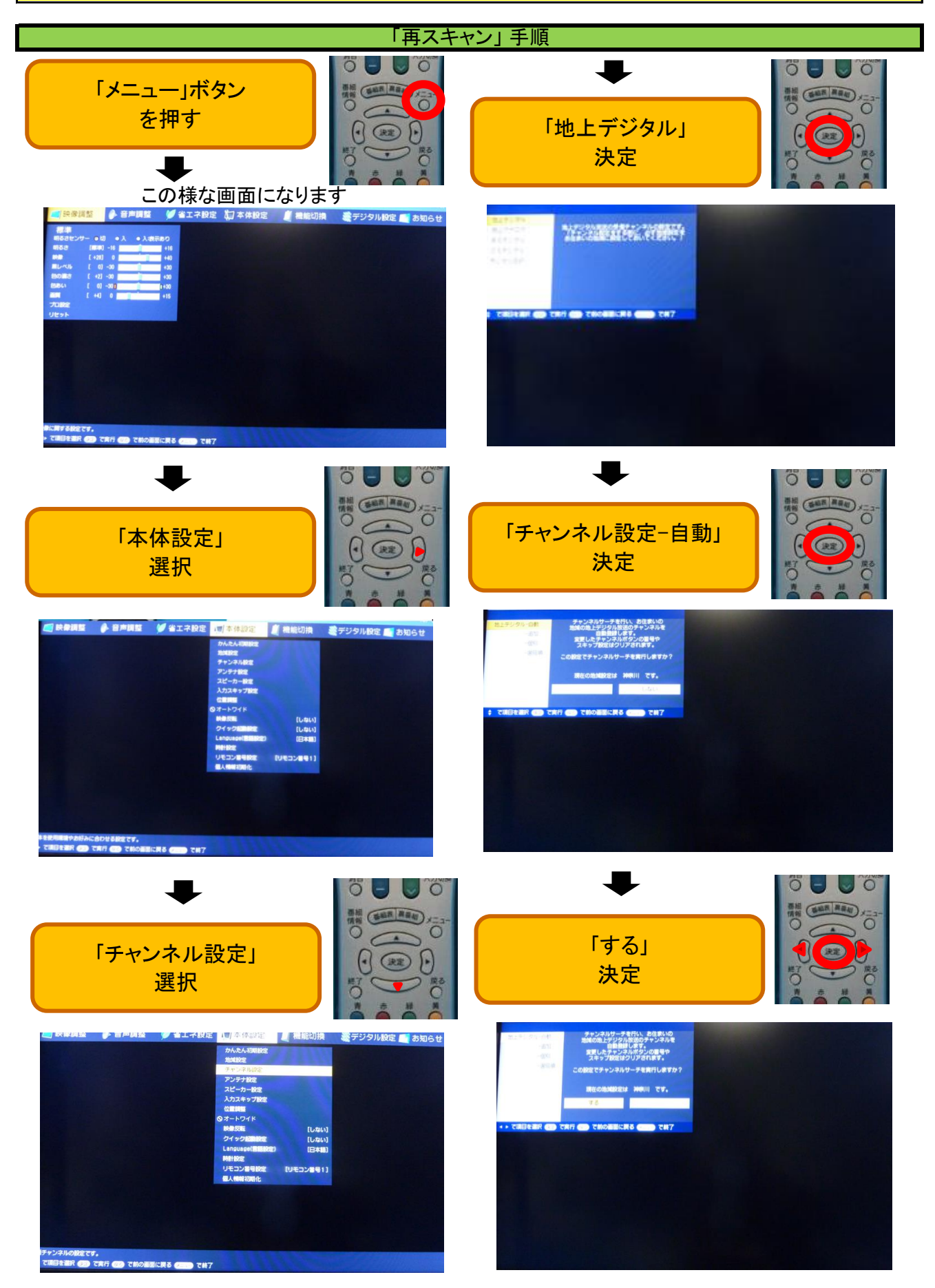

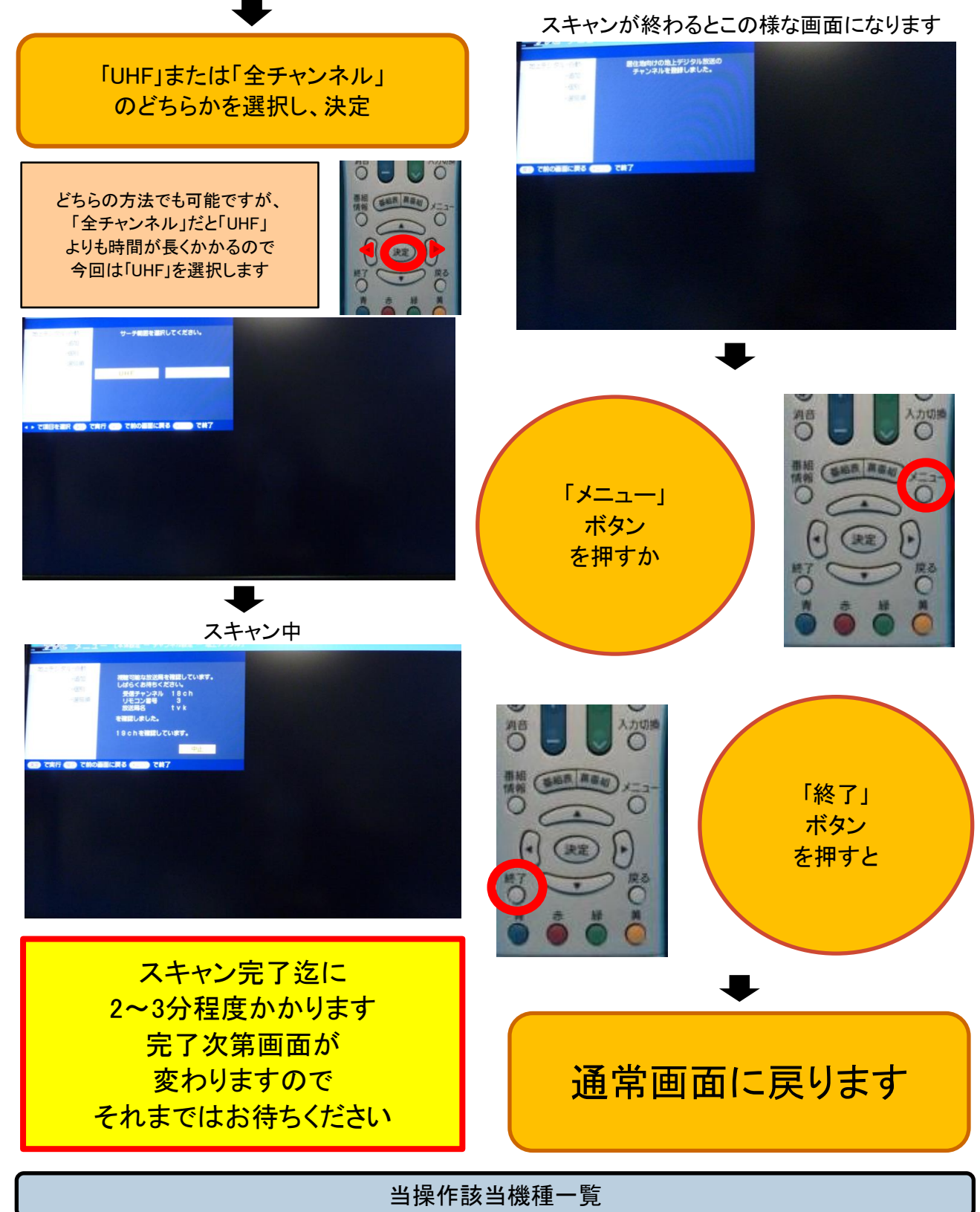

|      | -   |      |     |      |      | -    |         |      |      |
|------|-----|------|-----|------|------|------|---------|------|------|
| AD5  | D30 | E7   | GD3 | GH3  | GX2W | GX50 | LC- TH1 | DS1  | AE5  |
| AE6  | D50 | E8   | GD4 | GH4  | GX30 | P1   | LV- TH1 | G700 | RX1W |
| BD1  | DS3 | ES50 | GD6 | GH50 | GX35 | RX1W | XJ1     | GH50 | GE1  |
| BD2  | DS5 | EX5  | GD7 | GS10 | GX3W | RX5  | XJ1-B   | BD1W |      |
| BE1W | DX1 | G300 | GE2 | GS20 | GX45 | SP1  | XS1     | BD2W |      |
| BE2W | E5  | GD1  | GH1 | GX10 | GX4W | SX7  | E1      | BE10 |      |
| D10  | E6  | GD2  | GH2 | GX1W | GX5  | SX7A | EX3     | G700 |      |

## シャープ テレビ(アクオス) 2009~2012発売機種

「再スキャン」手順 電源 「地上デジタル」 3D 2-7E-F 427 選択、決定 「ホーム」 地上D BS CS ボタン 地上デジタル 地上デジタル放送の受信チャンネルの を押す 6 BSデジタル (チャンネル設定をする前に、必ず地) CSデジタル お住まいの地域に設定しておいてく1 10 -夕連動 d 「地上デジタルー自動」 番組 選択 番組情報 地上デジタルー自動 設定メニューを表示し -追加 テレビ 1 「視聴準備-テレビ放送設定」 -(37) テレビ 2 選択、決定 テレビ 3 -選局順 テレビ 4 チャンネル更新設定 設定 テレビ 5 / 🖻 🗹 ィ スキャン中 かんたん初期設定 スキャン完了迄に テレビ放送設定 2~3分程度かかります 完了次第画面が 変わりますので それまではお待ちください 「チャンネル設定」 選択、決定 スキャン完了後、 設定 「ホーム」ボタン 視聴準備 または テレビ放送設定 「戻る」ボタン を何回か押すと チャンネル設定 通常画面に戻ります